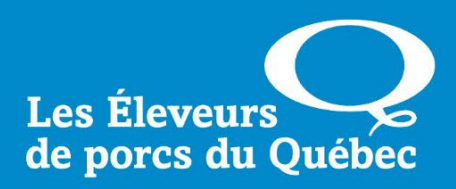

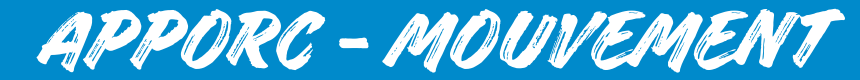

**Déclaration des mouvements** 

Services informatiques Les Éleveurs de porcs du Québec Maison de l'UPA 555, boul. Roland-Therrien, bureau 120 Longueuil (Québec) J4H 4E9

www.accesporcqc.ca

21 mai 2025

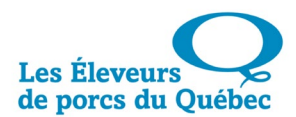

# Tables des matières

| PRÉSENTATION                                                   | 3  |
|----------------------------------------------------------------|----|
| CRITÈRES DE SÉLECTION                                          | 4  |
| FONCTIONNALITÉS                                                | 4  |
| Producteur                                                     | 4  |
| Interroger                                                     | 4  |
| Résultats par page                                             | 4  |
| LES RÉSULTATS                                                  | 5  |
| FONCTIONNALITÉS                                                | 5  |
| Numéro de déclaration                                          | 5  |
| Bâtiment/producteur                                            | 5  |
| Date de saisie                                                 | 5  |
| Date de mouvement                                              | 6  |
| Type de mouvement                                              | 6  |
| Site                                                           | 6  |
| Quantité                                                       | 6  |
| Options                                                        | 6  |
| Consultation multipages                                        | 6  |
| Ajout d'une déclaration                                        | 7  |
| FONCTIONNALITÉS                                                | 7  |
| Ajout/Modification d'une déclaration d'entrée de porcelets     | 7  |
| DÉTAIL DU MOUVEMENT                                            | 8  |
| Boutons de commandes                                           | 11 |
| CONSULTER UNE DÉCLARATION                                      | 11 |
| FONCTIONNALITÉS                                                | 11 |
| Consultation d'une déclaration de mouvement                    | 11 |
| Détails du mouvement                                           | 12 |
| Bouton de commande                                             | 13 |
| Modifier une déclaration                                       | 14 |
| FONCTIONNALITÉS                                                | 15 |
| Modification d'une déclaration de mouvement                    | 15 |
| Détail du mouvement                                            | 15 |
| Boutons de commande                                            | 16 |
| CONFIRMATION DE LA MODIFICATION D'UNE DÉCLARATION DE MOUVEMENT | 17 |
| Boutons de commande                                            | 17 |
| SUPPRIMER UNE DÉCLARATION                                      |    |
| Boutons de commande                                            | 18 |

# PRÉSENTATION

L'application « Mouvements » du menu « Apporc-Mouvement » permet de créer, de visualiser et de mettre à jour des déclarations de mouvements de porcs.

L'utilisateur ne peut accéder qu'aux données de son profil.

| Site corporatif   Mon dossier   À propos   Contactez-nous 14 Octobre 2016 13:14:<br>Accès producteurs<br>Mouvements<br>FPPQTST005 (UTILISATEUR TEST TACHES CONSULTAN |                                               |                     |             |                      | Octobre 2016 13:14:36 |                     |            |          |      |         |               |
|----------------------------------------------------------------------------------------------------|-----------------------------------------------|---------------------|-------------|----------------------|-----------------------|---------------------|------------|----------|------|---------|---------------|
| Accueil                                                                                                    | Certificat                                    | Offre Transport     | Gestdon     | Apporc - Finition    | Apporc - Mo           | ouvement            | Porc-Trait | Gestdap  | ASRA | GEP     | Autorisations |
| Mon doss                                                                                                    | ier Autres                                    | Ententes particuliè | res Public  | ations disponibles   | Rapports BI           |                     |            |          |      |         |               |
| Intro                                                                                                    | Mouvemen                                      | ts Transfert        |             |                      |                       |                     |            |          |      |         |               |
|                                                                                                    |                                               |                     |             |                      |                       |                     |            |          |      |         | •             |
| -                                                                                                    | Critères de sélection # résultats par page 12 |                     |             |                      |                       |                     |            |          |      |         |               |
| Pro                                                                                                    | Producteur                                    |                     |             |                      |                       |                     |            |          |      |         |               |
| Interroger                                                                                                    |                                               |                     |             |                      |                       |                     |            |          |      |         |               |
|                                                                                                    |                                               |                     |             |                      |                       | Data du             | Trues de   |          |      |         |               |
| déci                                                                                                    | aration                                       |                     | Bâtiment/Pr | oducteur             |                       | Date du<br>mouvemen | t mouveme  | ent Site | e Q  | uantité | Options       |
|                                                                                                    |                                               |                     |             |                      |                       |                     |            |          |      |         |               |
|                                                                                                    |                                               |                     | Aucun en    | egistrement retourné | ļ                     |                     |            |          |      |         |               |
|                                                                                                    | Premie                                        | r                   | Précédent   | Pag                  | je 0 / 0 /            | Allerà              |            | Suivant  |      |         | Dernier       |
|                                                                                                    |                                               |                     |             | a .                  |                       |                     |            |          |      |         |               |

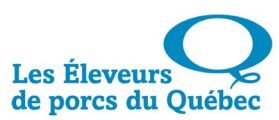

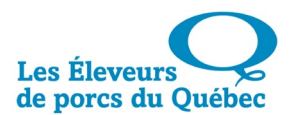

## **CRITÈRES DE SÉLECTION**

Dans le champ « Producteur » se trouve la liste des différents producteurs et bâtiments auxquels chaque utilisateur a accès, selon son profil.

Sélectionner celui pour lequel vous souhaitez visualiser les mouvements et cliquer sur « Interroger ». Prendre note qu'il est possible d'effectuer une recherche de producteur, dans la liste déroulante.

| ntro I         | Mouvements       | Transfert     |                       |    |           |                      |                      |      |                 |         |  |
|----------------|------------------|---------------|-----------------------|----|-----------|----------------------|----------------------|------|-----------------|---------|--|
|                |                  |               |                       |    |           |                      |                      |      |                 |         |  |
| ▼              |                  |               | Critères de sélection | on |           |                      |                      | # ré | sultats par pag | e 100   |  |
| Produ          | cteur Sélectionn | ez un éleveur |                       |    |           |                      |                      |      |                 |         |  |
|                | 352              |               |                       |    | nterroger |                      |                      |      |                 |         |  |
|                |                  | •             |                       |    |           |                      |                      |      |                 |         |  |
| Numé<br>déclar | ro de            |               |                       |    |           | Date du<br>mouvement | Type de<br>mouvement | Site | Quantité        | Options |  |
| _              | 352 -            |               |                       |    |           | 4                    |                      |      |                 |         |  |
|                | -352 -           |               |                       |    |           |                      |                      |      |                 |         |  |
|                | 352 -            |               |                       |    | / 0       | Aller à              | Sui                  | /ant | [               | Dernier |  |
|                | (Numéro rel      | iré) 352 -    |                       | -  |           |                      |                      |      |                 |         |  |

## FONCTIONNALITÉS

#### PRODUCTEUR

Producteur P-98765 - FERME PORCINE TEST(BAT #1)

La liste déroulante permet de choisir parmi les différents producteurs et bâtiments auxquels l'utilisateur a accès, selon son profil.

#### INTERROGER

| interioder |
|------------|
|------------|

Ce bouton permet d'obtenir les déclarations selon le producteur choisi.

#### **RÉSULTATS PAR PAGE**

| # résultats par page | 12 |
|----------------------|----|
| # resultats par page | 12 |

Ce champ permet de déterminer le nombre d'enregistrements souhaités par page.

Le maximum est de 999.

## LES RÉSULTATS

Les résultats affichés représentent la liste des déclarations effectuées par un même producteur.

| o Mouve                  | ments Transfert                                                        |                      |                           |           |                 |                                              |
|--------------------------|------------------------------------------------------------------------|----------------------|---------------------------|-----------|-----------------|----------------------------------------------|
|                          |                                                                        |                      |                           |           |                 |                                              |
| ▼                        | Critères de sélection                                                  |                      |                           | # ré:     | sultats par pag | je 100                                       |
| Producteur               | 12345 - PRODUCTEUR TEST (BAT #1)                                       |                      |                           |           |                 |                                              |
|                          | Interroger                                                             |                      |                           |           |                 |                                              |
| Numéro de<br>déclaration | Bâtiment/Producteur                                                    | Date du<br>mouvement | Type de<br>mouvement      | Site      | Quantité        | Options                                      |
|                          |                                                                        |                      |                           |           |                 | 0                                            |
| 2025-                    | B - 54321 BÂTIMENT TEST (BAT #1)<br>P - 12345 PRODUCTEUR TEST (BAT #1) | 2025-05-22           | Expédition /<br>Réception | QC1234567 | 230             | ,P 🥖 🗙                                       |
| 2023- 1L S               | S'AGIT D'UNE DOUBLE DECLARATION                                        | 2023-01-23           | Réception                 | QC1234567 | 60              | <i>)</i> 🥖 🗙                                 |
| 2022-                    | B - 54321 BÂTIMENT TEST (BAT #1)<br>P - 12345 PRODUCTEUR TEST (BAT #1) | 2022-09-19           | Réception                 | QC1234567 | 205             | <i>,</i> ,,,,,,,,,,,,,,,,,,,,,,,,,,,,,,,,,,, |
| 2021-                    | B - 54321 BÂTIMENT TEST (BAT #1)<br>P - 12345 PRODUCTEUR TEST (BAT #1) | 2021-08-23           | Réception                 | QC1234567 | 190             | <i>,</i>                                     |
| Pr                       | remier Précédent Page 1 / 1                                            | Aller à              | SI                        | uivant    |                 | Dernier                                      |

## FONCTIONNALITÉS

#### NUMÉRO DE DÉCLARATION

2016-30169

**BÂTIMENT/PRODUCTEUR** 

B-56789 - FERME PORCINE TEST(BAT#1) P-98765 - FERME PORCINE TEST(BAT#1) Ce numéro est généré automatiquement à chaque nouvelle déclaration.

Identification du producteur et du bâtiment concernés par la déclaration.

Si une icône est visible sous un numéro de déclaration avec l'inscription « il s'agit d'une double déclaration » lorsqu'on passe le curseur de souris dessus, alors les deux déclarations (expédition / réception) ont été créées sous le même numéro.

**DATE DE SAISIE** 

2016-10-14

Date de saisie de la déclaration.

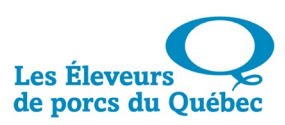

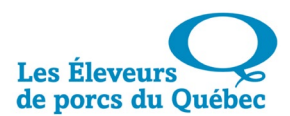

#### **DATE DE MOUVEMENT**

| 2016-10-14              | Date de saisie de la déclaration                                       |
|-------------------------|------------------------------------------------------------------------|
| TYPE DE MOUVEMENT       |                                                                        |
| Expédition<br>Réception | Type de mouvement des porcs : Expédition ou<br>Réception               |
| Site                    |                                                                        |
| QC0012345               | Numéro du site depuis ou vers lequel le mouvement<br>des porcs a lieu. |
| QUANTITÉ                |                                                                        |
| 785                     | Quantité totale de porcelets réceptionnés ou expédiés.                 |

#### **O**PTIONS

| •             | Ajouter une nouvelle déclaration.     |
|---------------|---------------------------------------|
| <i>&gt;</i> > | Consulter une déclaration déjà saisie |
| <i>I</i>      | Modifier une déclaration saisie.      |
| ×             | Supprimer une déclaration saisie.     |

#### **CONSULTATION MULTIPAGES**

Lorsqu'il y a beaucoup de données, les résultats sont affichés sur plusieurs pages :

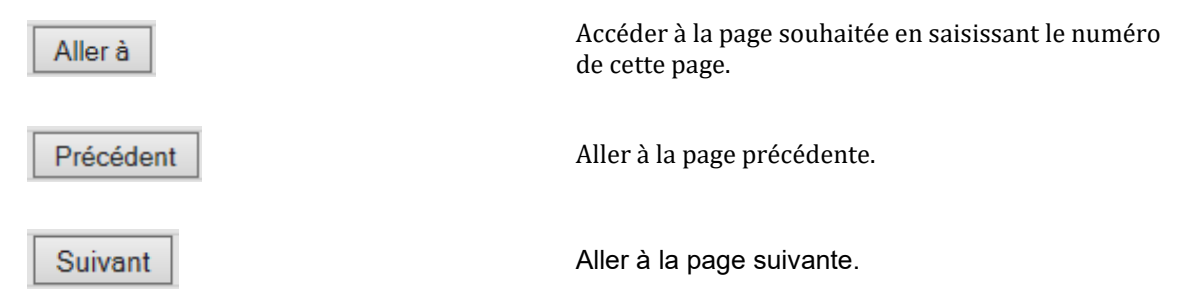

| Premier | Aller à la première page. |
|---------|---------------------------|
| Dernier | Aller à la dernière page. |

## AJOUT D'UNE DÉCLARATION

Pour ajouter une déclaration, cliquer sur l'icône :

| Ajout d'une déclaration de mouvement         Producteur : 12345 - PRODUCTEUR TEST (BAT #1)         Bâtiment : 54321 - BÂTIMENT TEST (BAT #1)         Contact : Nom du contact         Détails du mouvement :         * = obligatoire         Type de mouvement : Expédition •         • Numéro de site :         Créer également la déclaration de réception I         • Date du mouvement :         • Date du mouvement :         • Date du mouvement :         • Ouantité :         • Ouantité :         • Ouantité :         • Transporteur :         Sélection         • Numéro de transporteur n'est pas connu)         • Numéro de plaque d'immatriculation :         • Province d'immatriculation :         • Numéro de plaque d'immatriculation :         • Numéro de plaque d'immatriculation :         • Numéro de plaque d'immatriculation :         • Numéro de plaque d'immatriculation :         • Province d'immatriculation :         • Numéro de plaque d'immatriculation :         • Numéro de plaque d'immatriculation :         • Numéro de plaque d'immatriculation :         • Province d'immatriculation :         • Oucle EC         • Numéro de plaque d'immatriculation :         • Numéro de plaque d'immatriculation : | Mouvements Transfert                          |                                                            |
|----------------------------------------------------------------------------------------------------|-----------------------------------------------|------------------------------------------------------------|
| Producteur:       12345 - PRODUCTEUR TEST (BAT #1)       Bâtment:       54321 - BÂTIMENT TEST (BAT #1)         Contact:       Nom du contact       Téléphone:       (450)       123 - 4567         Détails du mouvement         * = obligatoire         Type de mouvement:       Expédition •       • Numéro de site :       •         Créer également la déclaration de réception       • Heure du mouvement:       •       •         • Date du mouvement:       • Heure du mouvement:       •       •         • Date du mouvement:       •       •       •         • Ouantité:       •       •       •       •         • Ouantité:       •       •       •       •       •         • Ouantité:       •       •       •       •       •       •       •         • Ouantité:       •       •       •       •       •       •       •       •       •       •       •       •       •       •       •       •       •       •       •       •       •       •       •       •       •       •       •       •       •       •       •       •       •       •       •       •       •       <                                                                                                    | tion of the                                   | tura d'élevita de monument                                 |
| Producteur:         12345 - PRODUCTEUR TEST (BAT #1)         Bâtiment:         54321 - BÂTIMENT TEST (BAT #1)           Contact:         Nom du contact         Téléphone:         [4567]           Contact:         Nom du contact         Téléphone:         [4567]           Type de mouvement           's = obligatoire         * Numéro de site :         [           Type de mouvement:         Expédition v         * Numéro de site :         [           Créer également la déclaration de réception         * Heure du mouvement:         [         [           * Date du mouvement:          * Type de porc:         Porcelets servés / porcelets v         [           * Quantité :          Poids moyen :         Numéro d'acheteur destination finale:         Å confirmer           Tatouage :           Numéro d'acheteur destination finale:         Å confirmer           Nom du transporteur :         Sélection         v         v         v         v           Nom du transporteur :         Sélection         v         v         v         v           Nom du transporteur :         Sélection         v         v         v         v           Nom du transporteur :         Sélection :         Provinc               | Ajouru                                        |                                                            |
| Contact:         Nom du contact         Téléphone:         ( 450 )         123 - 4567           Détails du mouvement         Détails du mouvement         Numéro de site :         Numéro de site :         Numéro d'acheteur destination finale :         Numéro d'acheteur destination finale :         À confirmer           Tatouage :                                                                                                    | Producteur : 12345 - PRODUCTEUR TEST (BAT #1) | Bâtiment : 54321 - BÂTIMENT TEST (BAT #1)                  |
| Détails du mouvement         * = obligatoire         Type de mouvement:       Expédition v         * Numéro de site :                                                                                                    | Contact : Nom du contact                      | Téléphone : ( 450 ) 123 - 4567                             |
|                                                                                                    |                                               | Détails du mouvement                                       |
| Type de mouvement : Expédition ·       • Numéro de site :                                                                                                    | * = obligatoire                               |                                                            |
| Créer également la déclaration de réception   • Date du mouvement:   • Date du mouvement:   • Type de porc:   • Type de porc:   Porcelets sevrés / porcelets •   • Ouantité:   • Ouantité:   • Numéro de plaque d'immatriculation:   • Numéro de plaque d'immatriculation:   • Ouantité:   • Ouantité:   • Ouantité:   • Numéro de plaque d'immatriculation:   • Ouantité:   • Ouantité:   • Ouantité:   • Ouantité:   • Ouantité:  <                                                                                                    | Type de mouvement : Expédition 🗸              | * Numéro de site :                                         |
| • Date du mouvement: • Heure du mouvement:   • Date du mouvement: • Type de porc:   • Quantité: • Type de porc:   • Ouantité: • Poids moyen :   • Doids moyen : • Numéro d'acheteur destination finale:   A confirmer • Numéro d'acheteur destination finale:   • Augurér is le numéro de transporteur n'est pas connu) • Numéro de plaque d'immatriculation:   • Numéro de plaque d'immatriculation: • Province d'immatriculation:   • Numéro de plaque d'immatriculation: • Province d'immatriculation:   • Ajouter is le numéro de transporteur n'est pas connu)                                                                                                    | Créer également la déclaration de réception   |                                                            |
| * Type de por: Porcelets sevrés / porcelets  Poids moyen : Poids moyen : Numéro d'acheteur destination finale : À confirmer Tatouage :                                                                                                    | * Date du mouvement :                         | * Heure du mouvement :                                     |
| Quantité : Poids moyen : Numéro d'acheteur destination finale : À confirmer  Tatouage : Transporteur : Sélection Ou Nom du transporteur : (Obligatoire si le numéro de transporteur n'est pas connu)  Numéro de plaque d'immatriculation : Province d'immatriculation : Commentaires : AjouterAnnuler                                                                                                    |                                               | * Type de porc : [Porcelets sevrés / porcelets 🗸           |
| Numéro d'acheteur destination finale : À confirmer         Tatouage :         Transporteur : Sélection         ou         Nom du transporteur :         (Obligatoire si le numéro de transporteur n'est pas connu)         • Numéro de plaque d'immatriculation :         Province d'immatriculation :         QC-QUÉBEC         Querre Annuler                                                                                                    | * Quantité :                                  | Poids moyen :                                              |
| Tatouage :                                                                                                    |                                               | Numéro d'acheteur destination finale : À confirmer         |
| Transporteur : Sélection          ou          Nom du transporteur :       (Obligatoire si le numéro de transporteur n'est pas connu)         • Numéro de plaque d'immatriculation :       Province d'immatriculation :       QC-QUÉBEC         Commentaires :                                                                                                    | Tatouage :                                    |                                                            |
| ou Nom du transporteur : (Obligatoire si le numéro de transporteur n'est pas connu)  Numéro de plaque d'immatriculation : Province d'immatriculation : QC-QUÉBEC Commentaires : Ajouter Annuler                                                                                                    | Transporteur : Sélection                      | v                                                          |
| Numéro de plaque d'immatriculation : Province d'immatriculation : QC-QUÉBEC Commentaires : Ajouter Annuler                                                                                                    | ou<br>Nom du transporteur :                   | (Obligatoire si le numéro de transporteur n'est pas connu) |
| Commentaires : Ajouter Annuler                                                                                                    | * Numéro de plaque d'immatriculation :        | Province d'immatriculation : QC-QUÉBEC                     |
| Ajouter                                                                                                    | Commentaires :                                |                                                            |
|                                                                                                    |                                               | Aisuter Annular                                            |
|                                                                                                    |                                               |                                                            |

## FONCTIONNALITÉS

AJOUT/MODIFICATION D'UNE DÉCLARATION D'ENTRÉE DE PORCELETS

| Contact: Nom du contact     |
|-----------------------------|
|                             |
| Téléphone: (450) 679 - 0540 |

Nom du contact ayant saisi la déclaration de porcelets. <u>Par défaut, ce nom provient de la dernière déclaration</u>.

Numéro de téléphone où joindre le contact énoncé cidessus. <u>Par défaut, ce numéro de téléphone provient</u> <u>de la dernière déclaration</u>.

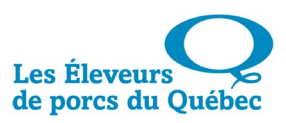

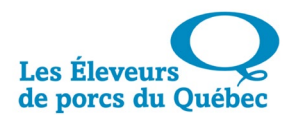

| DÉTAIL DU MOUVEMENT                         |                                                                                                    |
|---------------------------------------------|----------------------------------------------------------------------------------------------------|
| Les champs précédés du symbole \star d      | loivent être complétés.                                                                                                    |
| Type de mouvement : Expédition<br>Réception | Dans la liste déroulante, sélectionner le type de mouvement des porcs : <b>Expédition</b> ou <b>Réception</b> .                                                                                                    |
| * Numéro de site :                          | Numéro du site depuis (si réception) ou vers lequel (si expédition) le mouvement des porcs a lieu.                                                                                                    |
| Créer également la déclaration de re        | <b>Si l'utilisateur possède deux sites (expédition et</b><br><b>réception</b> , celui-ci pourra créer, au même moment, la<br>déclaration inverse, en cochant la case prévue à cet<br>effet. C'est ce que nous appelons une « double<br>déclaration » |

<u>Si les deux sites vous appartiennent et que vous faites une double déclaration</u>, la confirmation suivante s'affichera à l'écran :

| Détails du mouvement                                       |                                 |  |
|------------------------------------------------------------|---------------------------------|--|
| * = obligatoire                                            |                                 |  |
| Type de mouvement : Expédition   Numéro de site : QC012345 |                                 |  |
| Créer également la déclaration de réception                |                                 |  |
| Déclaration de réception                                   |                                 |  |
| Type de mouvement : Réception                              | * Site de provenance : QC012345 |  |

Toutefois, <u>si les deux sites ne vous appartiennent pas</u>, il sera impossible de demander la double déclaration puisque la case sera grisée et ne pourra pas être cochée :

| Créer également la déclaration de réception |                                                                       |
|---------------------------------------------|-----------------------------------------------------------------------|
|                                             |                                                                       |
| * Date du mouvement :                       | Date à laquelle a eu lieu le mouvement des porcs (format aaaa-mm-jj). |
| * Heure du mouvement :                      | Heure à laquelle a eu lieu le mouvement des porcs<br>(format HH:mm).  |
| * Quantité :                                | Quantité totale de porcs réceptionnés ou expédiés.                    |

| Type de porc : Sélection   Sélection  Porcelets sevrés / porcelets  Porcelets d'engr. / cochettes  Porcs de marché  Truies  Verrats | Dans la liste déroulante, sélectionner le type de porcs concernés par le mouvement déclaré.                                                   |
|----------------------------------------------------------------------------------------------------|----------------------------------------------------------------------------------------------------|
|                                                                                                    | Poids moyen des porcs faisant partie du mouvement.                                                                                            |
| Poids moyen :                                                                                                    | Si le type de porc est « Porcelets sevrés / porcelets »,<br>le poids moyen est obligatoire avec un minimum de<br>4 kg et un maximum de 15 kg. |
| Numéro d'acheteur destination finale : À confirmer                                                                                  | Numéro de regroupement d'abattoirs de destination finale pour les porcs concernés par le mouvement.                                           |
| Tatouage :                                                                                                    | Numéro du tatouage des porcs concernés par le mouvement.                                                                                      |
| Transporteur : Sélection                                                                                                    | Dans la liste déroulante, sélectionner le numéro du transporteur ayant effectué l'expédition ou la réception des porcs.                       |
| ou<br>Nom du transporteur :                                                                                                    | L'inscription du nom du transporteur est<br>obligatoire si le numéro de transporteur n'est pas<br>connu.                                      |
| * Numéro de plaque d'immatriculation :                                                                                              | Numéro de la plaque d'immatriculation du camion<br>ayant effectué le transport.                                                               |
| Province d'immatriculation : QC-QUEBEC                                                                                              | Province de provenance du camion ayant effectué le transport.                                                                                 |
| Commentaires :                                                                                                    | Inscrire tout commentaire pertinent à la déclaration de mouvement.                                                                            |

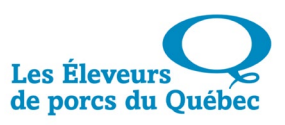

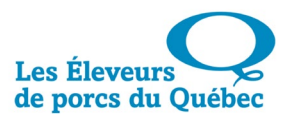

Une fois votre déclaration de mouvement complétée, <u>en incluant la double déclaration</u>, la fenêtre apparaîtra comme suit :

| Modification d'une déclaration de mouvement                                             |                                                              |  |
|-----------------------------------------------------------------------------------------|--------------------------------------------------------------|--|
| Numéro de déclaration : 2025 - 12345 🔺                                                  |                                                              |  |
| Producteur : 12345 - PRODUCTEUR TEST (BAT #1)                                           | Bâtiment : 54321 - BÂTIMENT TEST (BAT #1)                    |  |
| Contact : Nom du contact                                                                | Téléphone : ( 450 ) 987 - 6543                               |  |
|                                                                                         | Détails du mouvement                                         |  |
| * = obligatoire                                                                         |                                                              |  |
| Type de mouvement : Expédition 🗸                                                        | * Numéro de site : QC1234567 MON SITE TEST                   |  |
| Créer également la déclaration de réception 🗹                                           |                                                              |  |
|                                                                                         | Déclaration de viscation                                     |  |
|                                                                                         | Declaration de reception                                     |  |
| Type de mouvement : Réception * Site de provenance : QC7654321 - MON SITE TEST #2       |                                                              |  |
| Date du mouvement : 2025-05-22     Heure du mouvement : 09:00                           |                                                              |  |
|                                                                                         | * Type de porc : Porcelets sevrés / porcelets 🗸              |  |
| * Quantité : 230                                                                        | Poids moyen : 14.4                                           |  |
|                                                                                         | Numéro d'acheteur destination finale : 111 MON ACHETEUR TEST |  |
| Tatouage :                                                                              |                                                              |  |
| Transporteur : 2222 - MON TRANSPORTEUR TEST                                             |                                                              |  |
| OU                                                                                      |                                                              |  |
|                                                                                         |                                                              |  |
| * Numéro de plaque d'immatriculation : RJ12345 Province d'immatriculation : QC-QUÉBEC V |                                                              |  |
| Commentaires :                                                                          |                                                              |  |
|                                                                                         |                                                              |  |
|                                                                                         | Modifier                                                     |  |

En excluant la double déclaration, la fenêtre apparaîtra comme suit :

| Modification                                   | d'une déclaration de mouvement                               |  |
|------------------------------------------------|--------------------------------------------------------------|--|
| Numéro de déclaration : 2023 - 12345           |                                                              |  |
| Producteur : 12345 - PRODUCTEUR TEST (BAT #1)  | Bâtiment : 54321 - BÂTIMENT TEST (BAT #1)                    |  |
| Contact : Nom du contact                       | Téléphone : ( 450 )) 987 - 6543                              |  |
| D                                              | étails du mouvement                                          |  |
| * = obligatoire                                |                                                              |  |
| Type de mouvement : Réception 🗸                | * Numéro de site : QC1234567 MON SITE TEST                   |  |
| Créer également la déclaration d'expédition    |                                                              |  |
| * Date du mouvement : 2023-01-23               | * Heure du mouvement : 06:00                                 |  |
|                                                | * Type de porc : Porcelets sevrés / porcelets 🗸              |  |
| • Quantité : 60                                | Poids moyen : 0                                              |  |
|                                                | Numéro d'acheteur destination finale : 111 MON ACHETEUR TEST |  |
| Tatouage :                                     |                                                              |  |
| Transporteur : 2222 - MON TRANSPORTEUR TEST    | <b>v</b>                                                     |  |
| ou Nom du transporteur :                       | Obligatoire si le numéro de transporteur n'est pas connu)    |  |
| * Numéro de plaque d'immatriculation : RJ12345 | Province d'immatriculation : QC-QUÉBEC                       |  |
| Commentaires :                                 |                                                              |  |
|                                                |                                                              |  |
|                                                | Modifier Annuler                                             |  |

#### **BOUTONS DE COMMANDES**

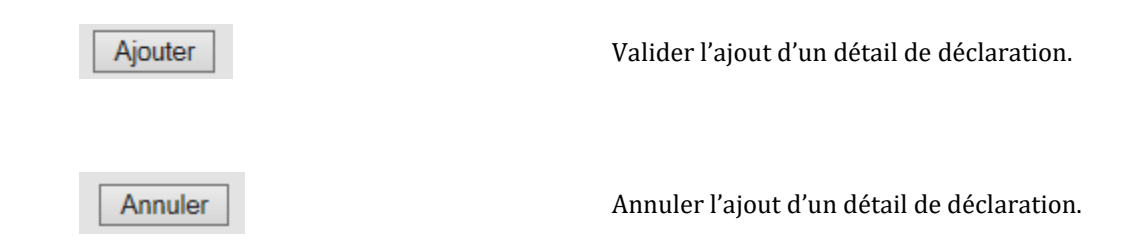

0

## **CONSULTER UNE DÉCLARATION**

Pour consulter une déclaration, cliquer sur l'icône :

| Consultation d'une déclaration de mouvement                                             |                                                                |  |
|-----------------------------------------------------------------------------------------|----------------------------------------------------------------|--|
| Numéro de déclaration : 2025 - 12345 🛕                                                  |                                                                |  |
| Producteur : 12345 - PRODUCTEUR TEST (BAT #1) Bâtiment : 54321 - BÂTIMENT TEST (BAT #1) |                                                                |  |
| Contact : Nom du contact Téléphone : (450) 987 - 6543                                   |                                                                |  |
| D                                                                                       | étails du mouvement                                            |  |
| * = obligatoire                                                                         |                                                                |  |
| Type de mouvement : Expédition                                                          | * Numéro de site : QC1234567 - MON SITE TEST                   |  |
| Créer également la déclaration de réception                                             |                                                                |  |
|                                                                                         |                                                                |  |
| Déclaration de réception                                                                |                                                                |  |
| Type de mouvement : Réception * Site de provenance : QC7654321 - MON SITE TEST #2       |                                                                |  |
|                                                                                         |                                                                |  |
| Date du mouvement : 2023-03-22                                                          |                                                                |  |
|                                                                                         | * Type de porc : Porcelets sevres / porcelets                  |  |
| * Quantité : 230                                                                        | Poids moyen : 14.4                                             |  |
|                                                                                         | Numéro d'acheteur destination finale : 111 - MON ACHETEUR TEST |  |
| Tatouage :                                                                              |                                                                |  |
| Transporteur : 222 - MON TRANSPORTEUR TEST                                              |                                                                |  |
| Numéro de plaque d'immatriculation : Province d'immatriculation : QC                    |                                                                |  |
| Commentaires :                                                                          |                                                                |  |
|                                                                                         |                                                                |  |
|                                                                                         | Retour                                                         |  |

# FONCTIONNALITÉS

**CONSULTATION D'UNE DÉCLARATION DE MOUVEMENT** 

Numéro de déclaration : 2016-0001 🛛 🔺

Numéro de déclaration unique à chaque déclaration.

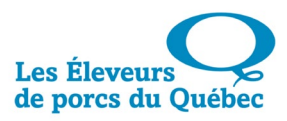

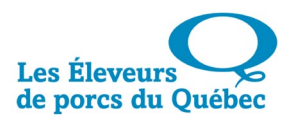

Cette icône indique qu'il s'agit d'une double déclaration. Producteur : 12345 - PRODUCTEUR TEST (BAT #1) Identification du producteur. Nom du contact ayant saisi la déclaration de Contact: Nom du contact mouvement. Bâtiment : 54321 - BÂTIMENT TEST (BAT #1) Identification du bâtiment concerné par la déclaration. Numéro de téléphone où joindre le contact ci-dessus Téléphone: (450) 679-0540 nommé. **DÉTAILS DU MOUVEMENT** Type de mouvement des porcs : Expédition ou Type de mouvement : Expédition Réception. Numéro du site depuis (si réception) ou vers lequel (si \* Numéro de site : QC1234567 - MON SITE TEST expédition) le mouvement des porcs a lieu. Date à laquelle a eu lieu le mouvement des porcs (format Date du mouvement : 2025-05-22 aaaa-mm-jj). Heure à laquelle a eu lieu le mouvement des porcs Heure du mouvement : 14:56 (format HH:mm). Quantité : 96 Quantité totale de porcs réceptionnés ou expédiés. Type de porc : Porcelets sevrés / porcelets Type de porcs concernés par le mouvement déclaré. Poids moyen des porcs faisant partie du mouvement. Poids moyen : 14.4 Numéro de regroupement d'abattoirs de destination Numéro d'acheteur destination finale : 111 - MON ACHETEUR TEST finale pour les porcs concernés par le mouvement. Numéro du tatouage des porcs concernés par le Tatouage : mouvement.

| Transporteur: 654321 - Transporteur            | Numéro du transporteur ayant effectué l'expédition ou<br>la réception des porcs. |
|------------------------------------------------|----------------------------------------------------------------------------------|
| * Numéro de plaque d'immatriculation : XXX-000 | Numéro de la plaque d'immatriculation du camion<br>ayant effectué le transport.  |
| Province d'immatriculation : QC                | Province de provenance du camion ayant effectué le transport                     |
| Commentaires :                                 | Tout commentaire pertinent à la déclaration de mouvement.                        |

## **BOUTON DE COMMANDE**

Retour

Retour à la liste des déclarations.

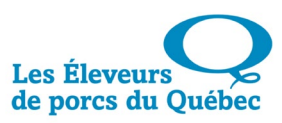

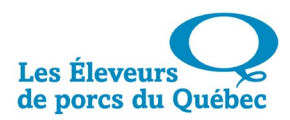

| MODIFIER UNE DÉCLARATION                               |                                                              |
|--------------------------------------------------------|--------------------------------------------------------------|
| Pour modifier une déclaration, cliquer sur l'icône : 🥜 |                                                              |
| Modification                                           | d'une déclaration de mouvement                               |
| Numéro de déclaration : 2025 - 12345 🔺                 |                                                              |
| Producteur : 12345 - PRODUCTEUR TEST (BAT #1)          | Bâtiment : 54321 - BÂTIMENT TEST (BAT #1)                    |
| Contact : Nom du contact                               | Téléphone : ( 450 ) 987 - 6543                               |
|                                                        | Vétails du mouvement                                         |
| * = obligatoire                                        |                                                              |
| Type de mouvement : Expédition 🗸                       | * Numéro de site : QC1234567 MON SITE TEST                   |
| Créer également la déclaration de réception 🗹          |                                                              |
|                                                        |                                                              |
|                                                        |                                                              |
| Type de mouvement : Reception * Site d                 | e provenance : QC7654321 - MON SITE TEST #2                  |
| * Date du mouvement : 2025-05-22                       | * Heure du mouvement : 09:00                                 |
|                                                        | * Type de porc : Porcelets sevrés / porcelets 🗸              |
| * Quantité : 230                                       | Poids moyen : 14.4                                           |
|                                                        | Numéro d'acheteur destination finale : 111 MON ACHETEUR TEST |
| Tatouage :                                             |                                                              |
| Transporteur : 2222 - MON TRANSPORTEUR TEST            | <b>v</b>                                                     |
| ou Nom du transporteur :                               | (Obligatoire si le numéro de transporteur n'est pas connu)   |
| * Numéro de plaque d'immatriculation : RJ12345         | Province d'immatriculation : QC-QUÉBEC                       |
| Commentaires :                                         |                                                              |
|                                                        |                                                              |
|                                                        | Modifier Annuler                                             |

## FONCTIONNALITÉS

#### **MODIFICATION D'UNE DÉCLARATION DE MOUVEMENT**

Nom du contact ayant saisi la déclaration Contact: Nom du contact de porcs. Par défaut, ce nom provient de la dernière déclaration. Numéro de téléphone où joindre le contact Téléphone: (450) 679 - 0540 ci-dessus nommé. Par défaut, ce numéro de téléphone provient de la dernière déclaration. DÉTAIL DU MOUVEMENT Sélectionner, dans la liste déroulante, le Type de mouvement : Expédition type de mouvement des porcs : Expédition Réception ou Réception. Numéro du site depuis (si réception) ou Numéro de site : QC012345 vers lequel (si expédition) le mouvement des porcs a lieu. Date à laquelle a eu lieu le mouvement des -Date du mouvement : 2016-10-14 porcs (format aaaa-mm-jj). Heure à laquelle a eu lieu le mouvement Heure du mouvement : 14:56 des porcs (format HH:mm). Quantité totale de porcs réceptionnés ou Quantité : 96 expédiés. Type de porc : Sélection Sélection Porcelets sevrés / porcelets Sélectionner, dans la liste déroulante, le Porcelets d'engr. / cochettes type de porcs concernés par le Porcs de marché mouvement déclaré. Truies Verrats Poids moyen des porcs faisant partie du mouvement. Si le type de porc est « Porcelets sevrés / Poids moven : porcelets », le poids moyen est obligatoire avec un minimum de 4 kg et un maximum de 15 kg. Numéro de regroupement d'abattoirs de Transporteur : Sélection V destination finale pour les porcs concernés par le mouvement.

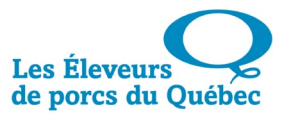

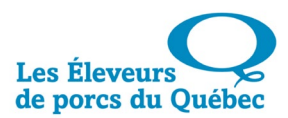

| Tatouage :                             | Numéro du tatouage des porcs concernés par le mouvement.                                                 |
|----------------------------------------|----------------------------------------------------------------------------------------------------|
| Transporteur : Sélection               | Sélectionner le numéro du transporteur ayant<br>permis l'expédition ou la réception des porcs.           |
| ou<br>Nom du transporteur :            | L'inscription du nom du transporteur est<br>obligatoire si le numéro de transporteur n'est<br>pas connu. |
| Province d'immatriculation : QC-QUEBEC | Numéro de la plaque d'immatriculation du camion ayant effectué le transport.                             |
| Province d'immatriculation : QC-QUEBEC | Province de provenance du camion ayant<br>effectué le transport.                                         |
| Commentaires :                         | Inscrire tout commentaire pertinent à la déclaration de mouvement.                                       |

#### **BOUTONS DE COMMANDE**

| Modifier | Après avoir modifié les détails dans la déclaration,<br>cliquer sur le bouton « Modifier » pour valider la<br>saisie. Retour ensuite à la liste des déclarations. |
|----------|----------------------------------------------------------------------------------------------------|
| Annuler  | La commande « Annuler » permet d'annuler les<br>détails saisis et de retourner à la liste des<br>déclarations.                                                    |

# CONFIRMATION DE LA MODIFICATION D'UNE DÉCLARATION DE MOUVEMENT

Après avoir cliqué sur « Modifier », un écran de confirmation s'affiche :

| Modification d'une déclaration de mouvement    |                                                              |  |  |
|------------------------------------------------|--------------------------------------------------------------|--|--|
| Numéro de déclaration : 2025 - 16246 🛕         |                                                              |  |  |
| Producteur : 12345 - PRODUCTEUR TEST (BAT #1)  | Bâtiment : 54321 - BÂTIMENT TEST (BAT #1)                    |  |  |
| Contact : Nom du contact                       | Téléphone : (450) 987 - 6543                                 |  |  |
|                                                | Détails du mouvement                                         |  |  |
| * = obligatoire                                |                                                              |  |  |
| Type de mouvement : Expédition 🗸               | * Numéro de site : QC1234567 MON SITE TEST                   |  |  |
| Créer également la déclaration de réception    |                                                              |  |  |
| Déclaration de réception                       |                                                              |  |  |
| Type de mouvement : Réception                  | * Site de provenance : QC7654321 - MON SITE TEST #2          |  |  |
| * Date du mouvement : 2025-05-22               | * Heure du mouvement : 09:00                                 |  |  |
|                                                | * Type de porc : Porcelets sevrés / porcelets 🗸              |  |  |
| * Quantité : 230                               | Poids moyen : 14.4                                           |  |  |
|                                                | Numéro d'acheteur destination finale : 111 MON ACHETEUR TEST |  |  |
| Tatouage :                                     |                                                              |  |  |
| Transporteur : 2222 - MON TRANSPORTEUR TEST    | Transporteur : 2222 - MON TRANSPORTEUR TEST                  |  |  |
| Nom du transporteur :                          | (Obligatoire si le numéro de transporteur n'est pas connu)   |  |  |
| * Numéro de plaque d'immatriculation : RJ12345 | Province d'immatriculation : QC-QUÉBEC                       |  |  |
| Commentaires :                                 |                                                              |  |  |
|                                                |                                                              |  |  |
| VEUILLEZ CONFIRMER LA MODIFICATION             |                                                              |  |  |
| Confirmer                                      |                                                              |  |  |

#### **BOUTONS DE COMMANDE**

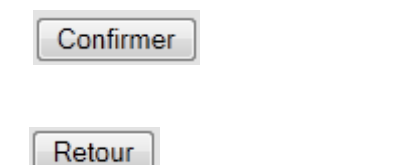

Après avoir vérifié les modifications effectuées sur la déclaration, cliquer sur le bouton « Confirmer » pour enregistrer.

La commande « Retour » permet de retourner à la modification de la déclaration.

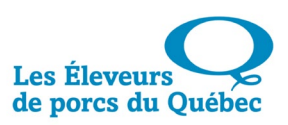

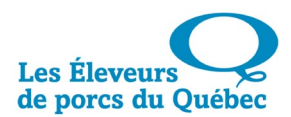

| SUPPRIMER UNE DÉCLARATION                                                               |                                                                |  |
|-----------------------------------------------------------------------------------------|----------------------------------------------------------------|--|
| Pour supprimer une déclaration, cliqu                                                   | er sur l'icône : 🗙                                             |  |
| Sur                                                                                     | norassion d'une déclaration de mouvement                       |  |
| Numéro de déclaration : 2025 - 12345                                                    | pression à une declaration de mouvement                        |  |
| Producteur : 12345 - PRODUCTEUR TEST (BAT #1) Bâtiment : 54321 - BÂTIMENT TEST (BAT #1) |                                                                |  |
| Contact : Nom du contact                                                                | Téléphone : (450) 987 - 6543                                   |  |
|                                                                                         | Détails du mouvement                                           |  |
| * = obligatoire                                                                         |                                                                |  |
| Type de mouvement : Expédition                                                          | * Numéro de site: QC1234567 - MON SITE TEST                    |  |
|                                                                                         |                                                                |  |
|                                                                                         |                                                                |  |
|                                                                                         | Déclaration de réception                                       |  |
| Type de mouvement : Réception * Site de provenance : QC7654321 - MON SITE TEST #2       |                                                                |  |
| * Date du mouvement : 2025-05-22 * Heure du mouvement : 09:00                           |                                                                |  |
|                                                                                         | * Type de porc : Porcelets sevrés / porcelets                  |  |
| * Quantité : 230                                                                        | Poids moyen : 14.4                                             |  |
|                                                                                         | Numéro d'acheteur destination finale : 111 - MON ACHETEUR TEST |  |
| Tatouage :                                                                              |                                                                |  |
| Transporteur : 222 - MON TRANSPORTEUR TEST                                              |                                                                |  |
| * Numéro de plaque d'immatriculation : RJ12345 Province d'immatriculation : QC          |                                                                |  |
| Commentaires :                                                                          |                                                                |  |
|                                                                                         |                                                                |  |
| VEUILLEZ CONFIRMER LA SUPPRESSION DE LA DOUBLE DECLARATION                              |                                                                |  |
| Confirmer                                                                               |                                                                |  |

#### **BOUTONS DE COMMANDE**

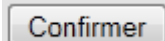

Annuler

La commande « Confirmer » valide la suppression de la déclaration. Retour ensuite à la liste des déclarations.

Cette commande annule la suppression de la déclaration et permet de retourner à la liste des déclarations.